LAP2 では、宛名ラベルを作成できますが、役所から支給された封筒に直接印刷出来ないか と言う要望にお応えして、WORD の差し込み印刷による仕組みを作成しました。 手順は下記となります。

LAP2 で宛名を出力します。

宛名の他に DB シートが作成されます。 適当な場所へ名前を付けて保存します。

- ・所有者名の隙間は除去します。
- ・郵便番号の"一"は除去します。
- ・縦書きも想定し、現住所の全画数字は 半角に変換します。

|    | 1          | 2  | 3        | 4                   |  |  |  |  |  |
|----|------------|----|----------|---------------------|--|--|--|--|--|
| 1  | 所有者        | 略称 | 郵便番号     | 現住所                 |  |  |  |  |  |
| 2  | 榎本せい子      | 様  | 331 0823 | さいたま市北区日進町3丁目1155番地 |  |  |  |  |  |
| 3  | 榎本政治       | 様  | 331 0823 | さいたま市北区日進町3丁目324番地  |  |  |  |  |  |
| 4  | 大宮太郎       | 様  | 331 0823 | さいたま市北区日進町3丁目67番地1  |  |  |  |  |  |
| 5  | 加藤郷        | 様  | 331 0823 | さいたま市北区日進町3丁目36番地   |  |  |  |  |  |
| 6  | グローリー1 (株) | 御中 | 331 0823 | さいたま市北区日進町3丁目67番地4  |  |  |  |  |  |
| 7  | 新規正義       | 様  | 331 0823 | さいたま市北区日進町3丁目3328番地 |  |  |  |  |  |
| 8  | 千葉晋一       | 様  | 331 0823 | さいたま市北区日進町3丁目56番地2  |  |  |  |  |  |
| 9  | ビジネスサブライ   | 御中 | 331 0823 | さいたま市北区日進町3丁目56番地   |  |  |  |  |  |
| 10 | 00××       | 様  | 4600002  | 名古屋市中区丸ノ内1丁目7番7号    |  |  |  |  |  |
| 11 | 諸星仁        | 様  | 331 0823 | さいたま市北区日進町3丁目69番地1  |  |  |  |  |  |
| 12 |            |    |          |                     |  |  |  |  |  |
| 13 |            |    |          |                     |  |  |  |  |  |
| 14 |            |    |          |                     |  |  |  |  |  |
| 15 |            |    |          |                     |  |  |  |  |  |
| 16 |            |    |          |                     |  |  |  |  |  |
| 47 |            |    |          |                     |  |  |  |  |  |
|    |            |    |          |                     |  |  |  |  |  |

naga3(T/Y).docx を起動します。(LAP2 インストールフォルダー内に格納) ※naga3T は宛名縦書き、3Y は宛名横書きとなります。(文末参照)

右図のようなメッセージが表示されます。 新規の場合は、いいえ 前回の接続の場合は、はい

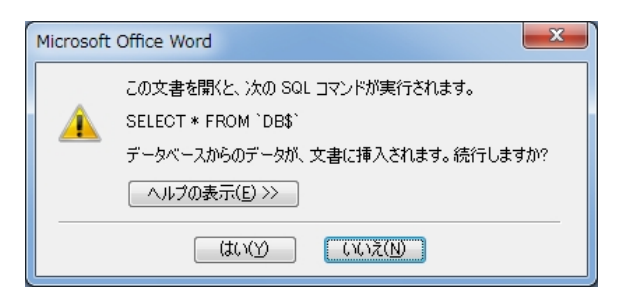

差し込み文書メニューをクリック

「宛先の選択」 – 「既存リストを使用」

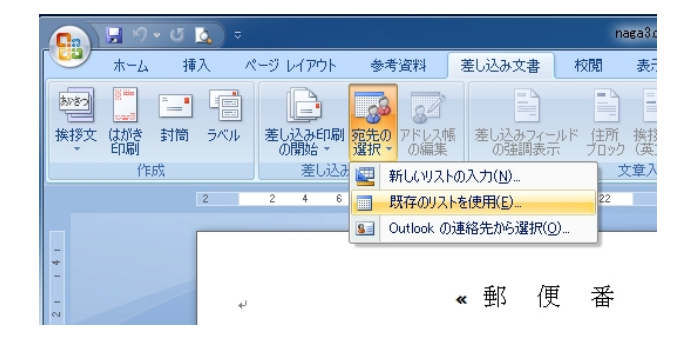

種類 EXCEL を選択(赤枠)

LAP2 で保存した宛名ファイルを指示

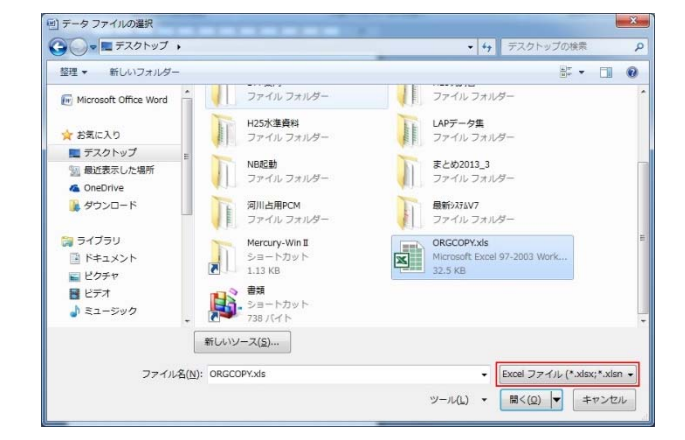

DB\$が選択されている事を確認し OKボタンを押す。

| 5 | = - ブルの                        | 選択 |                      |                      |       | ? × |  |
|---|--------------------------------|----|----------------------|----------------------|-------|-----|--|
|   | 名前                             | 説明 | 更新日時                 | 作成日時                 | 種類    |     |  |
|   | III DB\$                       |    | 9/17/2014 2:48:10 PM | 9/17/2014 2:48:10 PM | TABLE |     |  |
|   | Ⅲ 宛名\$                         |    | 9/17/2014 2:48:10 PM | 9/17/2014 2:48:10 PM | TABLE |     |  |
|   |                                |    |                      |                      |       |     |  |
|   | •                              |    |                      |                      |       | - F |  |
|   | ☑ 先頭行をタイトル行として使用する(R) OK キャンセル |    |                      |                      |       |     |  |

宛名データが差し込まれました。

「結果のプレビュー」リボンをクリックし、矢印により頁の確認が出来ます。

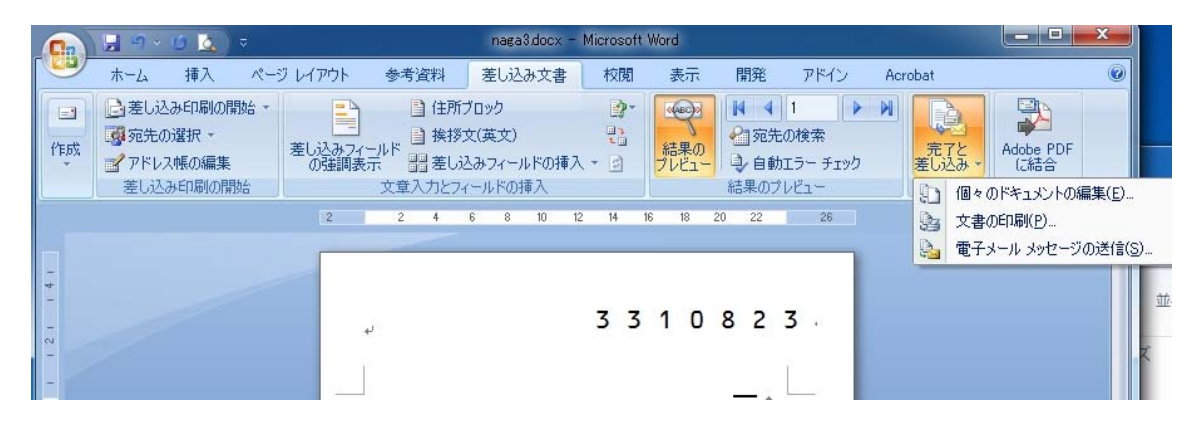

印刷する場合は、「完了と差し込み」 - 「文書の印刷」

レコード選択しOK ボタンを押す。

| プリンターに差し込み             | <u>१</u> ×    |
|------------------------|---------------|
| レコードの印刷                |               |
| ਭিশ্ব( <u>A)</u>       |               |
| ○ 現在のレコード( <u>E</u> )  |               |
| ◎ 最初のレコード( <u>E</u> ): | ■ 最後のレコード(工): |
|                        | OK キャンセル      |

<出力例>

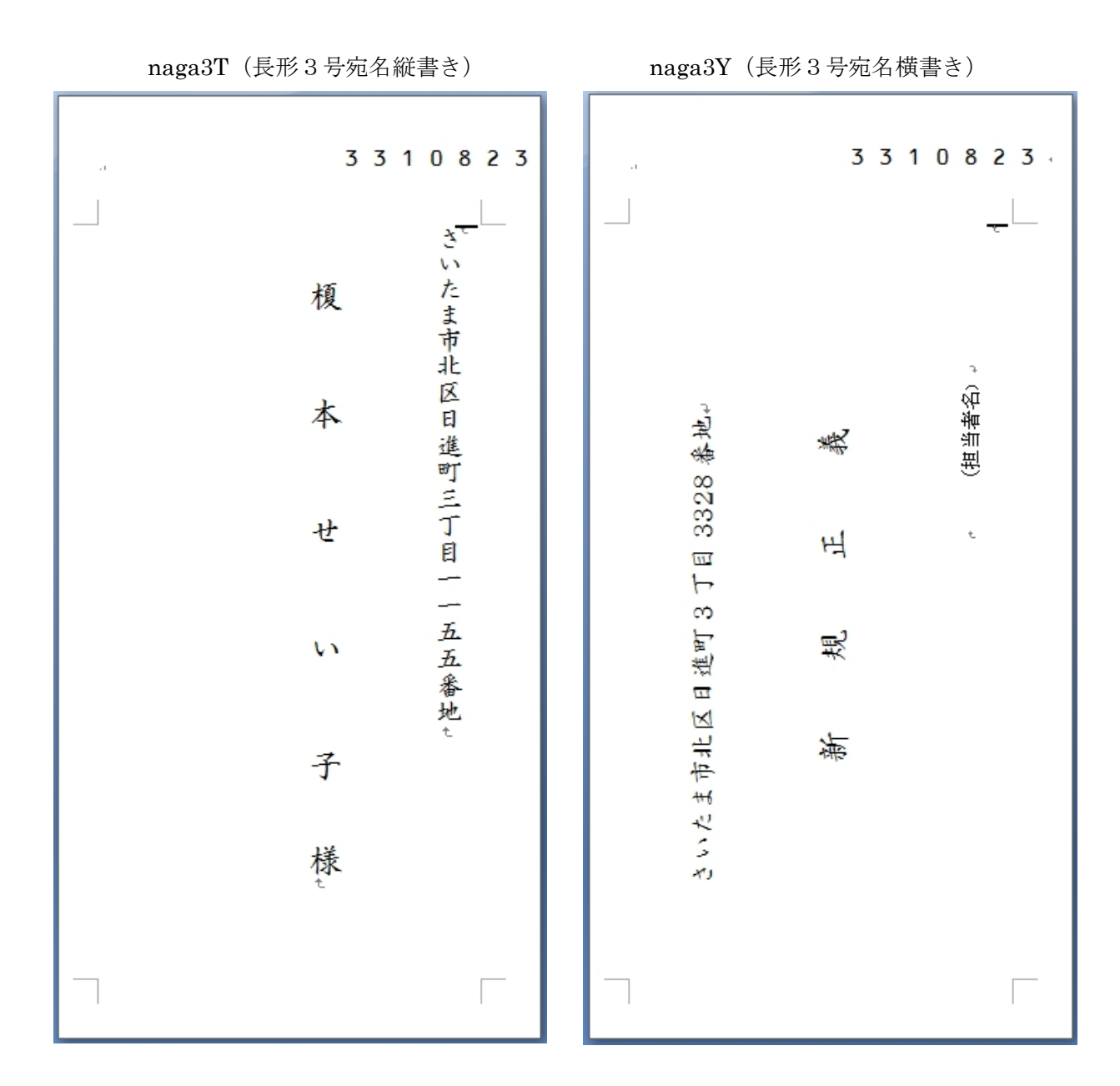

※位置等の微調整は、WORD 文書の変更にて対応願います。

各文字はテキストボックスを用いておりますので、マウスによる移動が可能となります。